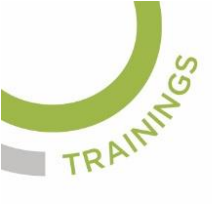

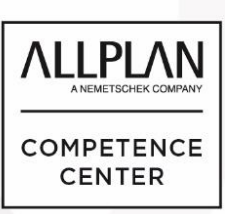

# ALLPLANLERNEN.DE KURZTIPPS

Nr.: 2019-06

### Thema: Report Logo platzieren

Software: Allplan BIM 2019

#### **Hintergrund:**

In Allplan BIM können Reports individuell angepasst werden. Hier wird gezeigt wie Sie das Logo in der Mitte des Reports platzieren

### So geht's:

Nie den Original Report ändern, immer eine Kopie davon machen!

Im Originalreport ist das Logo links:

| Report           |                            |               |              |               |       |               |        |         |         | -              | - 🗆        | × |
|------------------|----------------------------|---------------|--------------|---------------|-------|---------------|--------|---------|---------|----------------|------------|---|
|                  |                            |               |              |               |       |               |        |         |         |                |            | ? |
| Parameter        |                            | 🖹 🛛 🖓         | 1 von        | 1 🕨 🕅 🔣 🍫     | 1 🖨 🛛 | 🔎 📑 🗸 📔 100 % |        |         | P       | 8              |            |   |
| 8∎ 2↓ 📼          |                            |               |              |               |       |               |        |         | C       | BIM · SOFTWARS | -KOMPETENZ | ^ |
| ✓ Allplan System | nparameter                 | Barrier Co    |              | mark DIN 077  |       |               |        |         | C       | <b>JYC</b>     | TC         |   |
| Bearbeiter       | JGeier                     | Brutto-Gr     | unaffacher   | nach Din 277  |       |               |        |         |         |                |            |   |
| Datum            | 10.04.2019                 | Projekt:      | JG-Neumayr ( | VT Arch 2019) |       |               |        |         |         |                |            |   |
| E-Mail           | info@cycot.de              | Ersteller:    | JGeier       |               |       |               |        |         |         |                |            |   |
| Firmenadresse    | Sterzinger STraße 3; 86165 | Datum / Zeit: | 10.04.2019 / | 12:51         |       |               |        |         |         |                |            |   |
| Firmenlogo       | C:\Daten\Pixel\Logos\CY0   | minweis.      |              |               |       |               |        |         |         |                |            |   |
| Firmenname       | CYCOT GmbH                 | Geschoss      |              | Bezeichnung   | Nr    | Abmessungen   | Faktor | BGF - R | BGF - S | LGF            |            |   |
| Projektname      | JG-Neumayr (VT Arch 201    |               |              | Funktion      |       |               |        | [m²]    | [m²]    | [m²]           |            |   |
| Telefonnumme     | 0821/72039-0               | 101 - UNTERO  | FSCHOSS      |               |       |               |        |         |         |                |            |   |
| Zeit             | 12:51                      |               | 3            |               |       | n r+          |        | 404.044 |         |                |            |   |

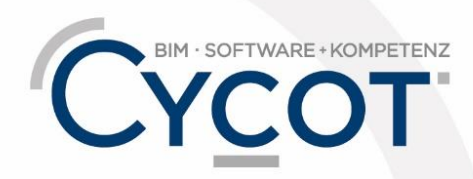

Weitere Infos, Videotrainings und mehr unter: www.allplanlernen.de

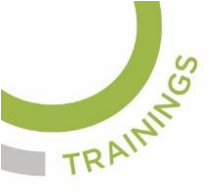

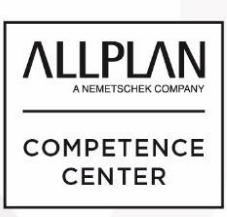

# ALLPLANLERNEN.DE KURZTIPPS

Die Kopie des Reports kann dann geändert werden mit dem Werkzeug "Report

modifizieren"

aus dem Modul "Benutzerobjekten"

Laden Sie dann den eigenen Report den Sie ändern möchten und klicken Sie das Feld des Logos an. Dann ist das markiert. Kopieren Sie das markierte Feld in die Zwischenablage (STRG+C)

| Allolan Report Designer - N                     | lein Renort für - Routto-Gnundflächen Abe | nessunnen rille*  |                         |                                                                                                    |                   |              |                       |        | $\mathbf{N}$                                                                                                    |                                                                                                    |                                                                                         | -                                               | - 0     | × |
|-------------------------------------------------|-------------------------------------------|-------------------|-------------------------|----------------------------------------------------------------------------------------------------|-------------------|--------------|-----------------------|--------|----------------------------------------------------------------------------------------------------|----------------------------------------------------------------------------------------------------|-----------------------------------------------------------------------------------------|-------------------------------------------------|---------|---|
| Datei Rearbeiten Ansicht                        | Finfilinen Fenster ?                      |                   |                         |                                                                                                    |                   |              |                       |        |                                                                                                    |                                                                                                    |                                                                                         |                                                 |         |   |
| Properties                                      | endgen render i                           |                   |                         |                                                                                                    |                   |              |                       |        |                                                                                                    |                                                                                                    |                                                                                         |                                                 |         |   |
| Less                                            |                                           |                   |                         |                                                                                                    |                   |              |                       |        |                                                                                                    |                                                                                                    |                                                                                         |                                                 |         |   |
| Logo                                            | Ű                                         | 911111            | ç : : : ş : : : :       |                                                                                                    |                   |              | 1.0111.0111.021       | 19     |                                                                                                    | 1 19 1 1 1                                                                                                    | V 1 1 10 1                                                                              | 1 10 1 1 23                                     | 9 1 1 2 |   |
| 📰 21 👒 🛥                                        |                                           |                   |                         |                                                                                                    |                   |              |                       |        |                                                                                                    | <b>\</b>                                                                                                    |                                                                                         | 1                                               |         |   |
| <ul> <li>Allgemeines</li> </ul>                 |                                           |                   |                         |                                                                                                    |                   |              |                       |        |                                                                                                    |                                                                                                    |                                                                                         |                                                 |         |   |
| Name                                            | Logo                                      | Kopfzeile der Sei | te L                    |                                                                                                    |                   |              |                       |        |                                                                                                    | <u> </u>                                                                                                    |                                                                                         |                                                 |         |   |
| Quelle                                          | External                                  |                   |                         |                                                                                                    |                   |              |                       |        |                                                                                                    |                                                                                                    |                                                                                         |                                                 |         |   |
| Wert                                            | -"file:///" + Parameters!Company_L        |                   |                         |                                                                                                    |                   |              |                       |        |                                                                                                    | DIR                                                                                                    | 1. IIIe./// a                                                                           |                                                 |         |   |
| Größe bestimmen                                 | FitProportional                           | •                 |                         |                                                                                                    |                   |              |                       |        |                                                                                                    | [@]                                                                                                    | rmeniogoj                                                                               |                                                 |         |   |
| > Innenabstand                                  | (Opt, Opt, Opt, Opt)                      |                   |                         |                                                                                                    |                   |              | 4                     |        |                                                                                                    |                                                                                                    |                                                                                         |                                                 |         |   |
| <ul> <li>Position</li> </ul>                    |                                           |                   | Brutto-Gru              | ndflächen na                                                                                                    | ach DIN 277       |              |                       |        |                                                                                                    |                                                                                                    |                                                                                         |                                                 |         |   |
| > Lage                                          | (0.00pt, upt)                             |                   |                         |                                                                                                    |                   | /            |                       |        |                                                                                                    |                                                                                                    |                                                                                         |                                                 |         |   |
| > Größe                                         | (39.83pt, 66.35pt)                        |                   | Drojekt                 | @Drojektname1                                                                                                    |                   | /            |                       |        |                                                                                                    |                                                                                                    |                                                                                         |                                                 |         |   |
| Neinentoige                                     | 0                                         | 2.                | FIOJEKI.                |                                                                                                    |                   |              |                       |        |                                                                                                    |                                                                                                    |                                                                                         |                                                 |         |   |
| <ul> <li>Kanmen</li> <li>Rahmenfades</li> </ul> | Black                                     |                   | Ersteller:              | [@Bearbeiter]                                                                                                    |                   |              |                       |        |                                                                                                    |                                                                                                    |                                                                                         |                                                 |         |   |
| > Rahmenatoe                                    | hione                                     |                   | Datum / Zeit            | < <system string<="" td=""><td>Format/"{0:d} /</td><td>(1)" [@Dat</td><td>um1(@Zeitl)&gt;&gt;</td><td></td><td></td><td></td><td></td><td></td><td></td><td></td></system> | Format/"{0:d} /   | (1)" [@Dat   | um1(@Zeitl)>>         |        |                                                                                                    |                                                                                                    |                                                                                         |                                                 |         |   |
| > Rahmenbreite                                  | Int                                       | 3.                | Duranti Echt            | in of other mounting                                                                                                    | in onnar( fora) i | (1),(0),000  | and (@Eord)           |        |                                                                                                    |                                                                                                    |                                                                                         |                                                 |         |   |
| Y Verhalten                                     | · • •                                     |                   | Hinweis:                | [@Hinweis]                                                                                                    |                   |              |                       |        |                                                                                                    |                                                                                                    |                                                                                         |                                                 |         |   |
| Lesezeichen                                     |                                           |                   |                         |                                                                                                    |                   | - /          |                       |        |                                                                                                    |                                                                                                    |                                                                                         |                                                 |         |   |
| > Sichtbarkeit                                  | Hidden: =Parameters!Display_Logo.Va       | Hauptteil 1       |                         |                                                                                                    |                   |              |                       |        |                                                                                                    |                                                                                                    |                                                                                         |                                                 |         |   |
|                                                 |                                           | 1                 | Geschoss                |                                                                                                    | Bezeichnung       | Nr           | Abmessungen           | Faktor | < <switch< td=""><td>&lt;<switch< td=""><td>BGF - c</td><td>LGF</td><td></td><td></td></switch<></td></switch<>                                                         | < <switch< td=""><td>BGF - c</td><td>LGF</td><td></td><td></td></switch<>                                                       | BGF - c                                                                                 | LGF                                             |         |   |
|                                                 |                                           |                   |                         |                                                                                                    | Funktion          | /            |                       |        | [m²]                                                                                                    | [m²]                                                                                                    | [m²]                                                                                    | [m²]                                            |         |   |
|                                                 |                                           |                   | < <li>IE(I@Sortia)</li> | rung Geechoeel =                                                                                                    | "Geechose (Ba     | warkeetruk   | tur)" [Ston/] IIE     |        |                                                                                                    |                                                                                                    |                                                                                         |                                                 |         |   |
|                                                 |                                           |                   | ([@Sortierung           | Geschoss] = "Ges                                                                                                    | schossbezeichn    | ng", [Story] | Name], [StoryGroup])) |        |                                                                                                    |                                                                                                    |                                                                                         |                                                 |         |   |
|                                                 |                                           | 2.                | Datenbankbild:          | [Graphics].                                                                                                    | [Name]            | [A           | [Abmessungen]         | [Facto | < <iif([fa< td=""><td>&lt;<iif([fa< td=""><td>&lt;<iif([fa< td=""><td>&lt;<iif([ar< td=""><td></td><td></td></iif([ar<></td></iif([fa<></td></iif([fa<></td></iif([fa<> | < <iif([fa< td=""><td>&lt;<iif([fa< td=""><td>&lt;<iif([ar< td=""><td></td><td></td></iif([ar<></td></iif([fa<></td></iif([fa<> | < <iif([fa< td=""><td>&lt;<iif([ar< td=""><td></td><td></td></iif([ar<></td></iif([fa<> | < <iif([ar< td=""><td></td><td></td></iif([ar<> |         |   |
|                                                 |                                           |                   |                         |                                                                                                    |                   |              |                       |        |                                                                                                    |                                                                                                    |                                                                                         |                                                 |         |   |

Klicken Sie dann ungefähr die Stellen an wo das Feld abgelegt werden soll. Fügen Sie dann den Inhalt der Zwischenablage dort ein (STRG+V)

| Allplan Report Designer - Mein Report für - Brutto-Grundflächen Abmessungen.rdlc*                                                                                                    | - 9                                                                    | ~ |
|----------------------------------------------------------------------------------------------------|------------------------------------------------------------------------|---|
| Datei Bearbeiten Ansicht Einfügen Fenster ?                                                                                                    |                                                                        |   |
| Properties                                                                                                    |                                                                        |   |
| Image1                                                                                                    | 13 14 15 18 17 18 19 20 21                                             |   |
|                                                                                                    | 1                                                                      | ^ |
| ✓ Allgemeines                                                                                                    |                                                                        |   |
| Name Image1 Kopfzeile der Seite                                                                                                    |                                                                        |   |
| Out         -*TBe///*         * TBe///*         * TBe///*         * TBe///*         * TBe///*         * TBe///*         * TBe///*         * TBe///*         * TBe///*         * TBe///*         * TBe///*         * TBE///*         * TBE///*         * TB | Bid: "file://" &<br>[@Firmenlogo]                                      |   |
| V Verhalten<br>Lesezichen                                                                                                    |                                                                        |   |
| Sichtbarkeit Midder: = Varameterstbisplay_togo.va Haupttell                                                                                                    |                                                                        |   |
| . Geschoss Bezeichnung Nr Abmessungen                                                                                                    | Faktor < <switch <<switch="" bgf-c="" lgf<="" th=""><th></th></switch> |   |

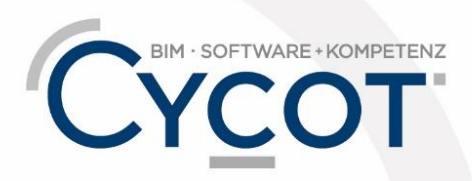

Weitere Infos, Videotrainings und mehr unter: www.allplanlernen.de

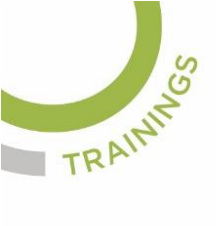

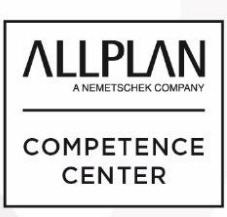

# ALLPLANLERNEN.DE KURZTIPPS

Wenn das Feld dort platziert ist können Sie die Griffe am Rand nutzen um das Feld zu vergrößern. Das Feld kann auch verschoben werden. Das alte Grafikfeld können Sie dann anklicken und mit der ENTFERNEN-Taste löschen.

| Allplan Report Designer - 1     | Aein Report für - Brutto-Grundflächen Ab  | messungen.rdlc*   |                   |                                                                                                    |                   |           |                        |          |                                                                                    |                                                            |         | -     | σ        | × |
|---------------------------------|-------------------------------------------|-------------------|-------------------|----------------------------------------------------------------------------------------------------|-------------------|-----------|------------------------|----------|------------------------------------------------------------------------------------|------------------------------------------------------------|---------|-------|----------|---|
| Datei Bearbeiten Ansicht        | Einfügen Fenster ?                        |                   |                   |                                                                                                    |                   |           |                        |          |                                                                                    |                                                            |         |       |          |   |
| Properties                      |                                           |                   |                   |                                                                                                    |                   |           |                        |          |                                                                                    |                                                            |         |       |          |   |
| Image1                          | ~                                         | Q + + + 1 + + + + | 2 + + + 3 + + + + | 4 + + + 5 + + + 6 +                                                                                                    | 7                 |           | 10 · · · 11 · · · 12 · | 13       | 14 - 1 - 15 -                                                                      | 16 1                                                       | 7 18    | 19 20 | · · · 21 |   |
| 📰 24 👒 🛥                        |                                           |                   |                   |                                                                                                    |                   |           |                        |          |                                                                                    |                                                            |         | ,     |          | ^ |
| <ul> <li>Allgemeines</li> </ul> |                                           | 1                 |                   |                                                                                                    |                   |           |                        |          |                                                                                    |                                                            |         |       |          |   |
| Name                            | Image1                                    | Kopfzeile der Se  | te                |                                                                                                    |                   |           |                        |          |                                                                                    |                                                            |         | 1     |          |   |
| Quelle                          | External                                  |                   |                   |                                                                                                    |                   |           |                        |          |                                                                                    |                                                            |         |       |          | - |
| Wert                            | ="file:///" + Parameters!Company_L        |                   |                   |                                                                                                    |                   | Bild: "fi | e:///" & [@Firmenlogo] |          | Г                                                                                  |                                                            |         |       |          |   |
| Größe bestimmen                 | FitProportional                           | 1                 |                   |                                                                                                    |                   |           |                        |          |                                                                                    |                                                            |         |       |          |   |
| > Innenabstand                  | (Opt, Opt, Opt, Opt)                      |                   |                   |                                                                                                    |                   |           |                        |          |                                                                                    |                                                            |         |       |          |   |
| <ul> <li>Position</li> </ul>    | (100.01-+ 1.62-+)                         |                   | Brutto-Gru        | undflächen na                                                                                                    | ch DIN 277        |           |                        |          |                                                                                    |                                                            |         |       |          |   |
| > Lage                          | (190,01pt, 1.05pt)<br>(42.00et, 150,63et) |                   |                   |                                                                                                    |                   |           |                        |          |                                                                                    |                                                            |         |       |          |   |
| Reiberfolge                     | 0                                         | ·                 | Projekt:          | [@Projektname]                                                                                                    |                   | -         |                        |          | _                                                                                  |                                                            |         |       |          |   |
| X Rahman                        | •                                         | 2.                | FIOJEKI.          | [@Fiojekiiaiiie]                                                                                                    |                   |           |                        |          |                                                                                    |                                                            |         |       |          |   |
| > Rahmenfarbe                   | Black                                     | 1                 | Ersteller:        | [@Bearbeiter]                                                                                                    |                   |           |                        |          |                                                                                    |                                                            |         |       |          |   |
| > Rahmenart                     | None                                      |                   | Datum / Zeit:     | < <system.string.< td=""><td>Format("{0:d} / {</td><td>1}".[@Dat</td><td>um].[@Zeit])&gt;&gt;</td><td></td><td></td><td></td><td></td><td></td><td></td><td></td></system.string.<> | Format("{0:d} / { | 1}".[@Dat | um].[@Zeit])>>         |          |                                                                                    |                                                            |         |       |          |   |
| > Rahmenbreite                  | 1pt                                       | 3-                | Hinwoin           | [@Hinwois]                                                                                                    |                   |           |                        |          |                                                                                    |                                                            |         |       |          |   |
| <ul> <li>Verhalten</li> </ul>   |                                           |                   | minweis.          | [@minweis]                                                                                                    |                   |           |                        |          |                                                                                    |                                                            |         |       |          |   |
| Lesezeichen                     |                                           | ·                 |                   |                                                                                                    |                   |           |                        |          |                                                                                    |                                                            |         |       |          |   |
| > Sichtbarkeit                  | Hidden: =Parameters!Display_Logo.Va       | Hauptteil 1       |                   |                                                                                                    |                   |           |                        |          |                                                                                    |                                                            |         |       |          |   |
|                                 |                                           |                   | Carabana          |                                                                                                    | Dessistances      | Nie       | A h                    | Californ | Switch</td <td><!-- Switch</td--><td>DOE -</td><td>LOF</td><td></td><td></td></td> | Switch</td <td>DOE -</td> <td>LOF</td> <td></td> <td></td> | DOE -   | LOF   |          |   |
|                                 |                                           | 1                 | Gesciloss         |                                                                                                    | Dezeicinnung      | INF       | Abmessungen            | Faktor   |                                                                                    | Owner                                                      | BGP - C | LGF   |          |   |
|                                 |                                           |                   |                   |                                                                                                    | Funktion          |           |                        |          | [m²]                                                                               | [m²]                                                       | [m²]    | [m²]  |          |   |

Im fertigen Report ist dann das Logo oben mittig platziert:

| Report                                                                                                    |                                                                                          |                         |    |                                   |        |                 |                 |                 | -        |           | × |
|----------------------------------------------------------------------------------------------------|------------------------------------------------------------------------------------------|-------------------------|----|-----------------------------------|--------|-----------------|-----------------|-----------------|----------|-----------|---|
|                                                                                                    |                                                                                          |                         |    |                                   |        |                 |                 |                 |          |           | ? |
| Parameter                                                                                                    | 📑 🕅 🔍 1 🛛 von 1                                                                          | > > 🖂 🗞 🖗               | -  | 🔎 📑 🔹 📔 100 %                     |        |                 | P               | 18              |          |           |   |
| 81 2↓ □                                                                                                    |                                                                                          |                         | 5  | BIM · SOFTWARE · KOMPETEN         | IZ     |                 |                 |                 |          |           | ^ |
| ✓ Allplan Systemparameter<br>Bearbeiter JGeier                                                                             | Brutto-Grundflächen                                                                      | nach DIN 277            |    | YCOT                              |        |                 |                 |                 |          |           |   |
| Datum 10.04.2019<br>E-Mail info@cycot.de<br>Firmenadresse Sterzinger STraße 3; 8616:<br>Firmenlogo C:\Daten\Pixel\Loqos\CY | Projekt: JG-Neumayr (V<br>Ersteller: JGeier<br>Datum / Zeit: 10.04.2019 / 12<br>Hinweis: | T Arch 2019)<br>2:46    |    |                                   |        |                 |                 |                 |          |           |   |
| Firmenname CYCOT GmbH<br>Projektname JG-Neumayr (VT Arch 20                                                                | Geschoss                                                                                 | Bezeichnung<br>Funktion | Nr | Abmessungen                       | Faktor | BGF - a<br>[m²] | BGF - b<br>[m²] | BGF - c<br>[m²] | LG<br>[m | GF<br>1²] |   |
| Telefonnumme 0821/72039-0                                                                                                  | 101 - UNTERGESCHOSS                                                                      |                         |    |                                   |        |                 |                 |                 |          |           |   |
| Zeit 12:46<br>V Benutzerinteraktion<br>DIN 277 2005                                                                        |                                                                                          | UNTERGESCHOSS           | 1  | 0.5*<br>(12.332+10.247)*9.03<br>0 | 1      | 101,941         |                 |                 |          | _         |   |
| Grafik anzeigen 🗹<br>Hinweis                                                                                               | 3 0                                                                                      |                         |    | Summe                             |        | 101,941         |                 |                 |          | _         |   |
| Logo anzeigen 🗹<br>SeiteNr 1 1                                                                                             | · · · · ·                                                                                |                         |    |                                   |        |                 |                 |                 |          |           |   |
| Sortierung Gesc Geschoss (Bauwerksstruk                                                                                    | Summe 101 - UNTERGESCHO                                                                  | SS                      |    |                                   |        | 101,941         |                 |                 |          | _         |   |
|                                                                                                    | 111 - ERDGESCHOSS                                                                        |                         |    |                                   |        |                 |                 |                 |          | _         |   |
|                                                                                                    |                                                                                          | -                       | 1  | 0.5*<br>(4.598+4.585)*0.060       | 1      | 0,275           |                 |                 |          |           |   |
|                                                                                                    | κ<br>κ<br>κ                                                                              | ERUGESCHUSS             | 2  | 0.5*<br>(12.270+10.199)*8.97<br>0 | 1      | 100,773         |                 |                 |          |           |   |
|                                                                                                    |                                                                                          | ]                       | 3  | 7.970*0.020                       | 1      | 0,159           |                 |                 |          |           |   |
| Bearbeiter                                                                                                    |                                                                                          |                         | 4  | 9.030*4.970                       | 1      | 44,879          |                 |                 |          | _         |   |
| @20@                                                                                                    |                                                                                          |                         |    | Summe                             |        | 146,086         |                 |                 |          |           |   |
|                                                                                                    |                                                                                          |                         | 1  | 4.165*1.000                       | 1      |                 | 4,165           |                 |          |           | ¥ |

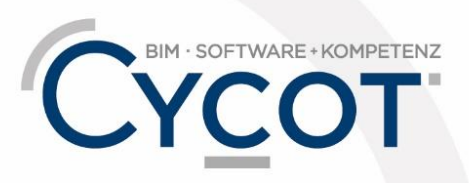

Weitere Infos, Videotrainings und mehr unter: www.allplanlernen.de